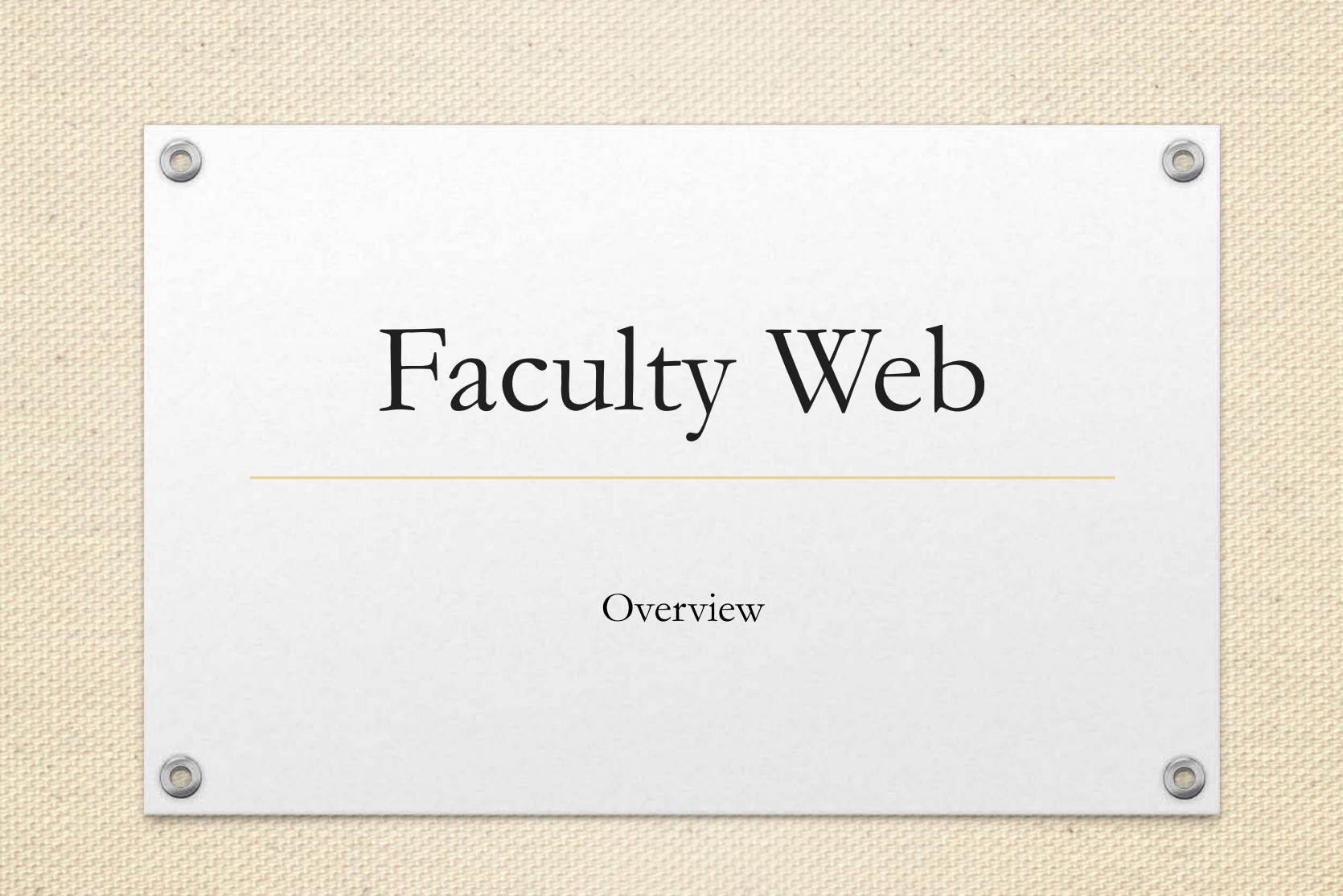

# Using the System

 UMID is your login and password for Faculty Web (it's the one you use to sign into your computer/laptop/tablet/phone)

• Use your Mouse to click to perform tasks and click to different students

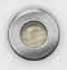

## Go to Web page

#### <u>https://www.umaryland.edu/surfs/</u>

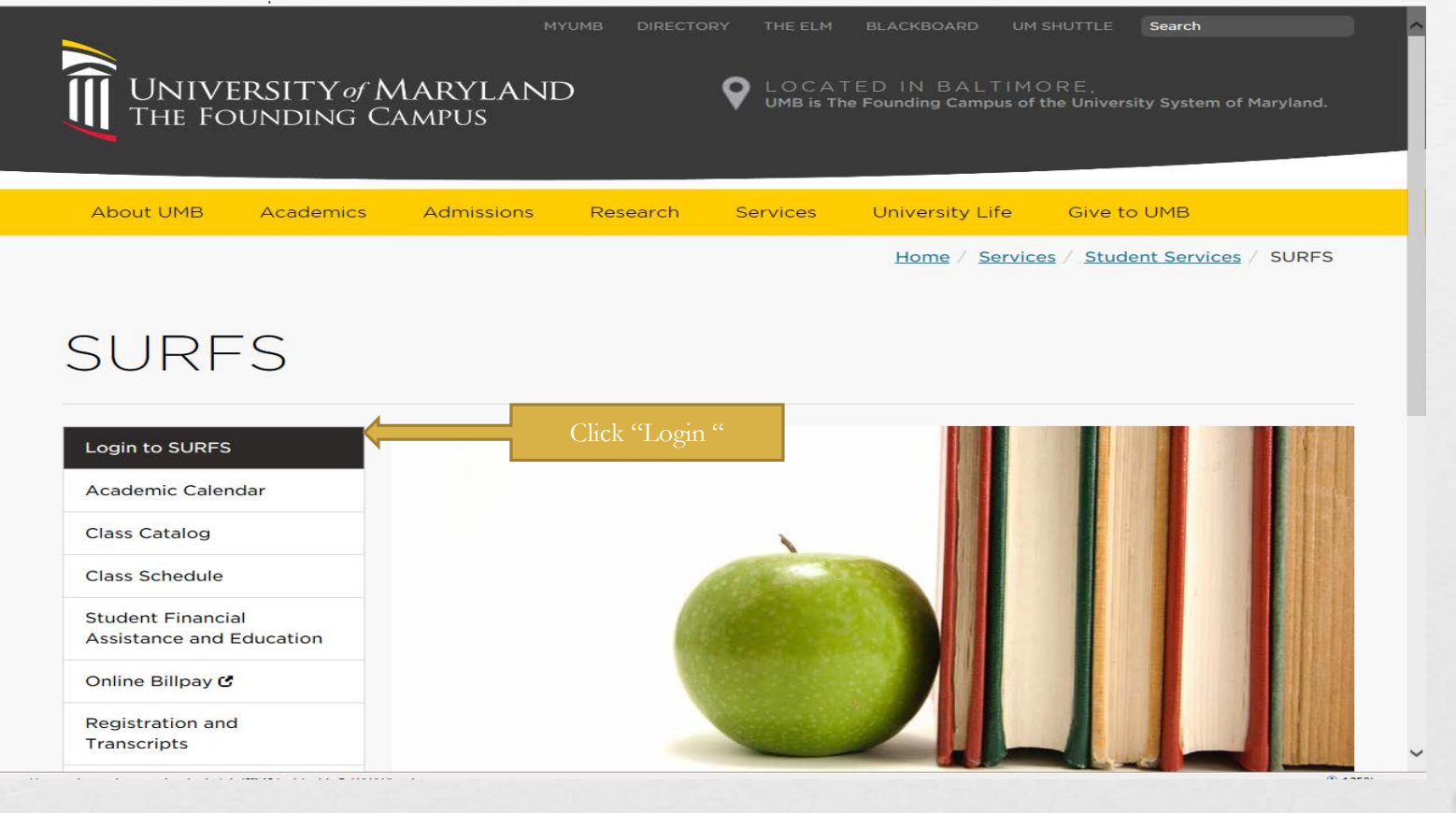

## Login to SURFS

#### UNIVERSITY of MARYLAND THE FOUNDING CAMPUS

SURFS

Student User Friendly System

HELP EXIT

User Login

#### Notice Concerning Computer Use and Monitoring

This system is for authorized users only. The Maryland Code, Criminal Law Article, §7-302 and §8-606 prohibit unauthorized access to computers and public records. Violation may result in a criminal conviction and imprisonment not exceeding 3 years or a fine not exceeding \$ 1,000 or both. Anyone using this system expressly consents to having their use of the system monitored and recorded by system personnel. If such monitoring reveals possible evidence of criminal activity, system personnel may provide the evidence of such monitoring and recording to law enforcement officials and your account may be deactivated. Use of UMB computers and computing resources must comply with the UM Acceptable Use Policy.

#### To protect your privacy, please Exit and close your browser when you are finished.

SURFS now uses the UMID Login and Directory Authentication for access. If you would like more information about UMID Authentication click here: **UMID Login and Directory Authentication**.

If you have not set up a UMID account, or you wish to create a UMID or you wish to modify your account, please go to the **UMID Account Management Site.** Otherwise, enter your UMID and your UMID Password. To protect your privacy, please log off the UMID Account Management Site and close the window to return to the SURFS login page.

If you experience difficulty logging into SURFS, contact the IT Help Desk at help@umaryland.edu. When composing your message, please include your Student ID, Name and a brief description of the problem.

| UMID Password Click Here for Help with Login? | Contact Danielle White if you<br>are unable to log-in at<br>dwhite@ssw.umaryland.edu |  |
|-----------------------------------------------|--------------------------------------------------------------------------------------|--|
| RELEASE: 8.5.2                                |                                                                                      |  |
|                                               |                                                                                      |  |

## Choose Faculty Tab

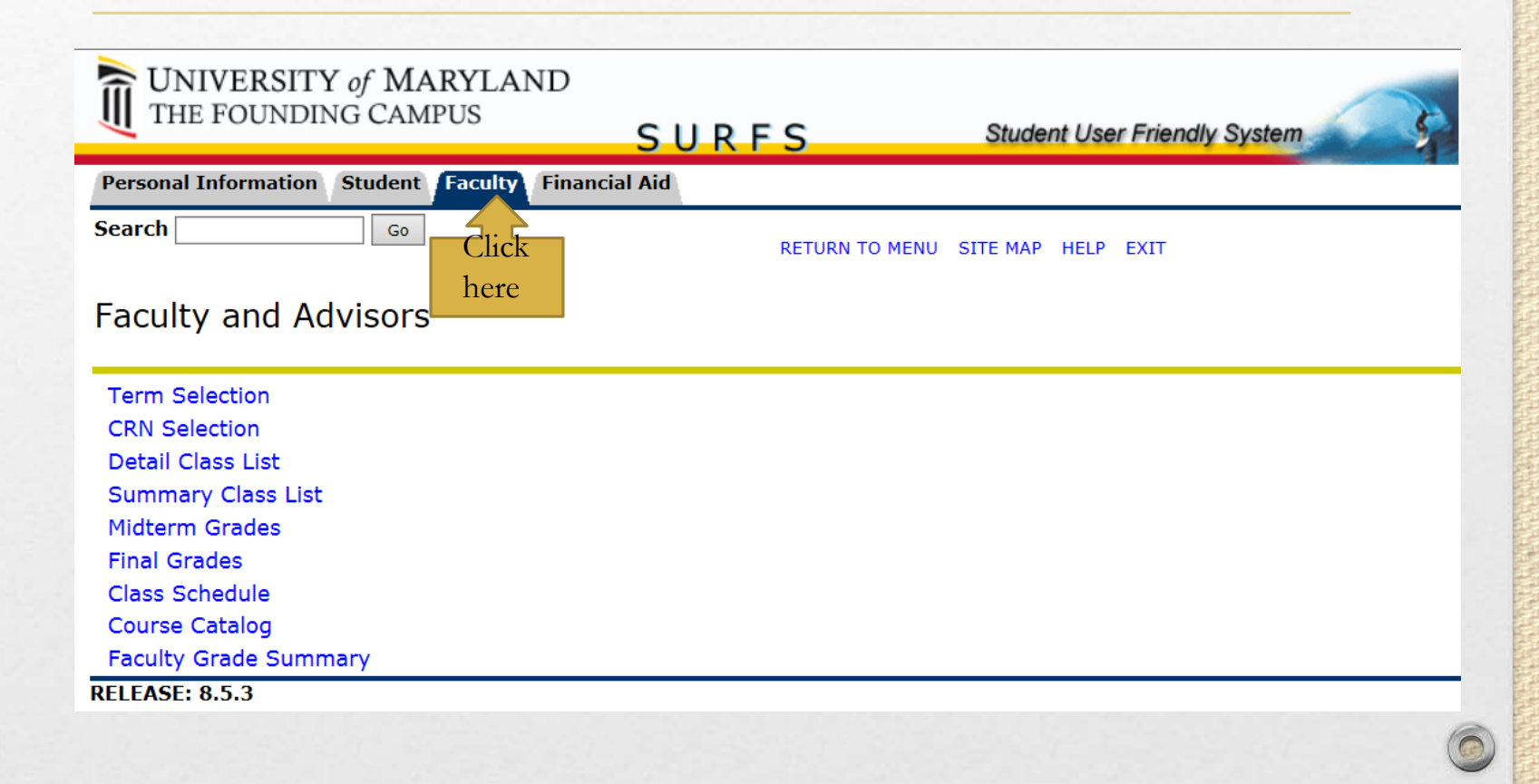

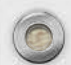

# Student AND Faculty?

• If you are a current or *former* student AND Faculty member you may see links for student Data. Just click the Faculty Tab at the top

| UNIVERSITY of MARYLAND<br>THE FOUNDING CAMPUS | SURFS             | Student Use    | er Friendly System |
|-----------------------------------------------|-------------------|----------------|--------------------|
| Personal Information Faculty                  | Faculty Tab       |                |                    |
| Search Go                                     |                   | SITE MAP       | HELP EXIT          |
|                                               |                   |                |                    |
|                                               |                   |                |                    |
| Get your feet wet, look around!               |                   |                |                    |
| You can now Add/Validate your SSN             |                   |                |                    |
| Your Residency may be verified by che         | ecking your Regis | tration Status |                    |

Have you updated your Emergency Contact information?

#### Personal Information

Change your PIN; View addresses and phone numbers; View emergency contacts; Request name change; View Social Security Number change information.

Return to Homepage

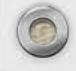

### Access

- <u>ONLY</u> faculty who are listed as an instructor for a course are able to access information for the following menu items.
- Faculty are allowed to view class list(s) and enter grades <u>ONLY</u> for those class section(s) they are assigned.

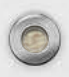

## Menu Items

| UNIVERSITY of MARYLAND<br>THE FOUNDING CAMPUS                                                                                                    | SURFS                                                                                                    | Student User Friendly System |
|----------------------------------------------------------------------------------------------------|----------------------------------------------------------------------------------------------------|------------------------------|
| Personal Information Student Faculty Finance<br>Search Go<br>Faculty and Advisors                                                                                                    | ial Aid<br>RETURN TO MENU                                                                                        | SITE MAP HELP EXIT           |
| Term Selection<br>CRN Selection<br>Detail Class List<br>Summary Class List<br>Midterm Grades<br>Final Grades<br>Class Schedule<br>Course Catalog<br>Faculty Grade Summary<br>RELEASE: 8.5.3 | t Provides<br>comprehensive<br>information on each<br>student including<br>program, admit term,<br>and specialty |                              |

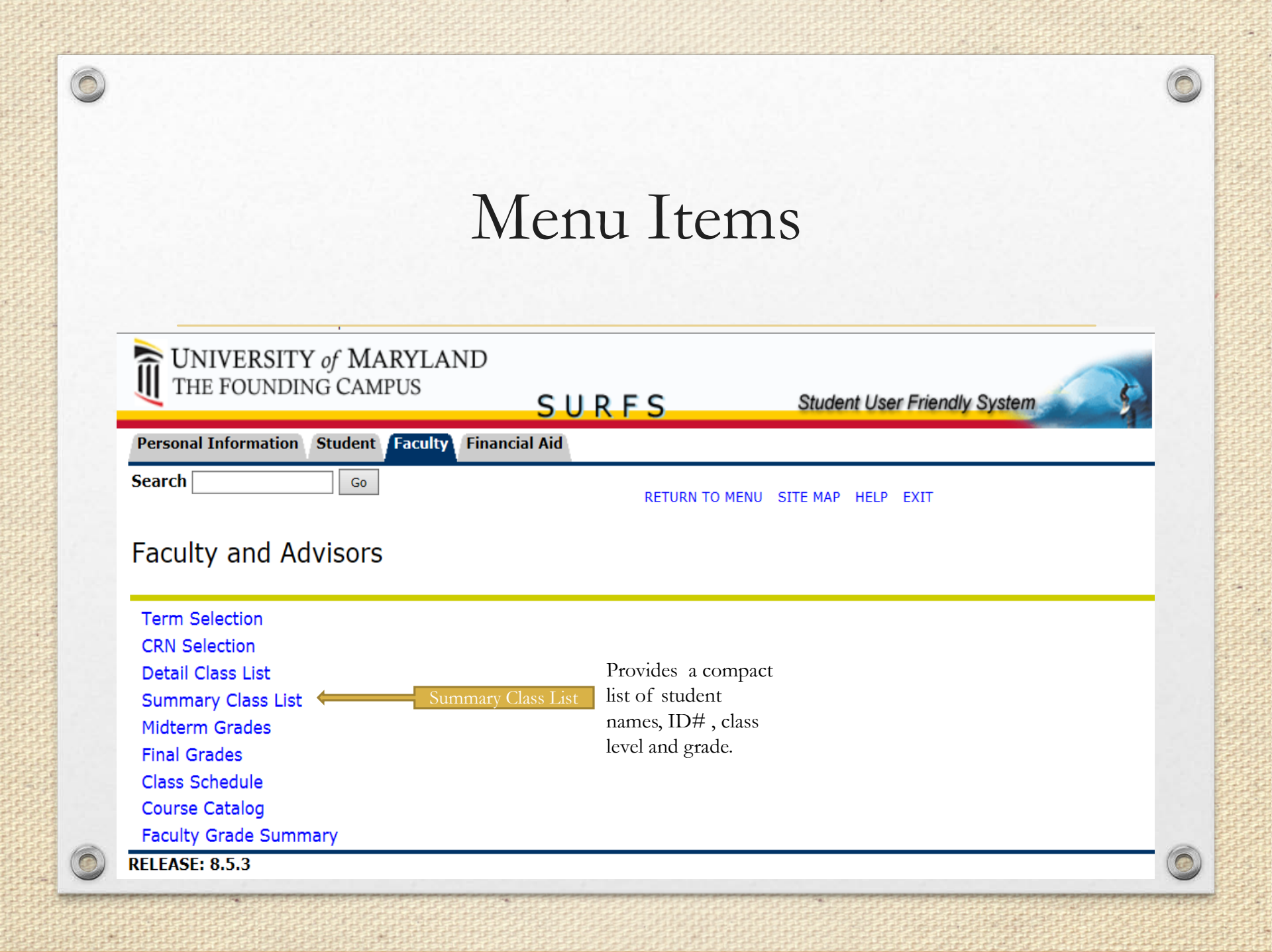

#### 0 Menu Items UNIVERSITY of MARYLAND THE FOUNDING CAMPUS SURFS Student User Friendly System Personal Information Student Faculty Financial Aid Search Go RETURN TO MENU SITE MAP HELP EXIT Faculty and Advisors Term Selection **CRN** Selection Detail Class List Summary Class List Midterm Grades Enter grades for Final Grades students in your class Class Schedule Course Catalog Faculty Grade Summary **RELEASE: 8.5.3**

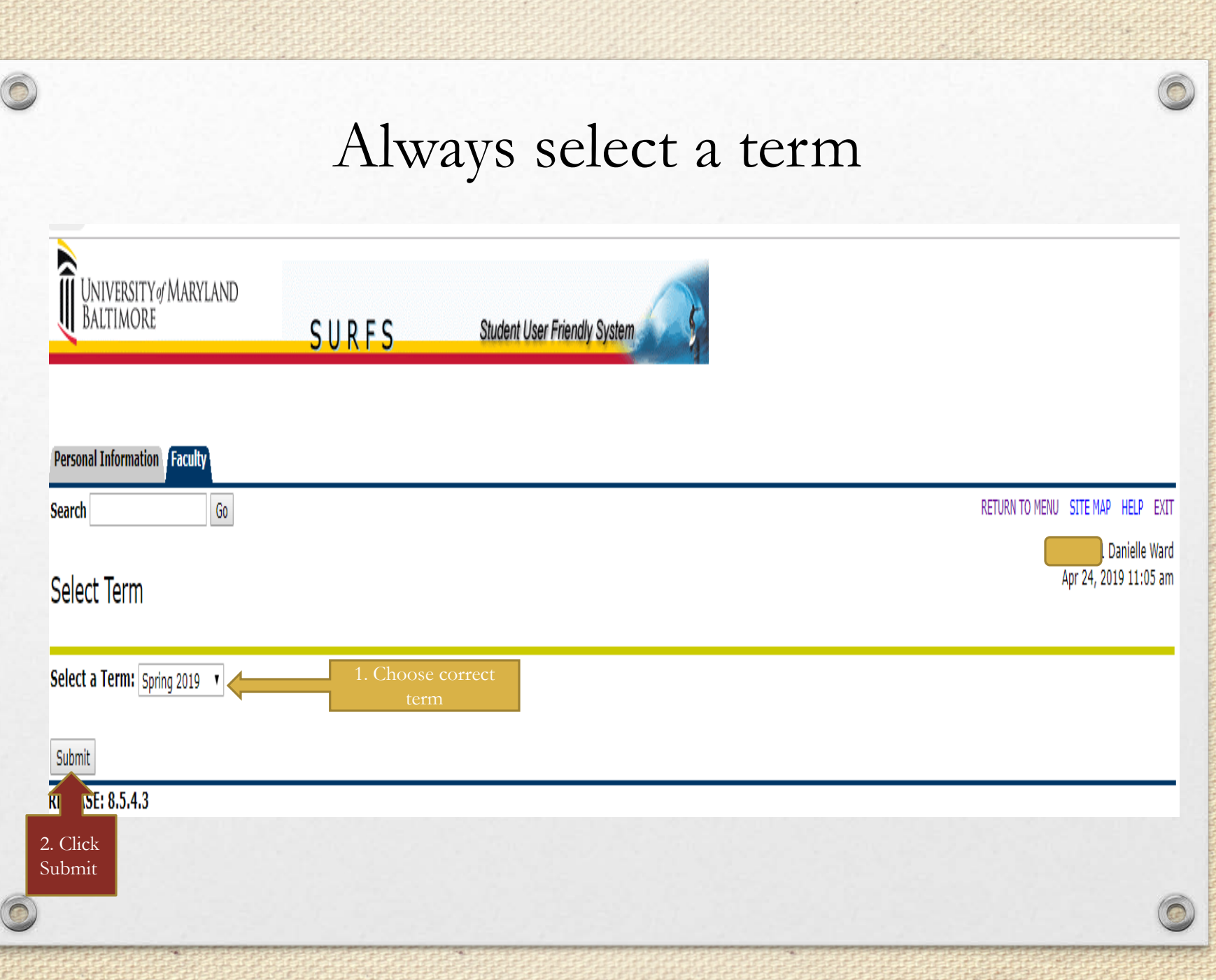

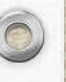

### Always select a class

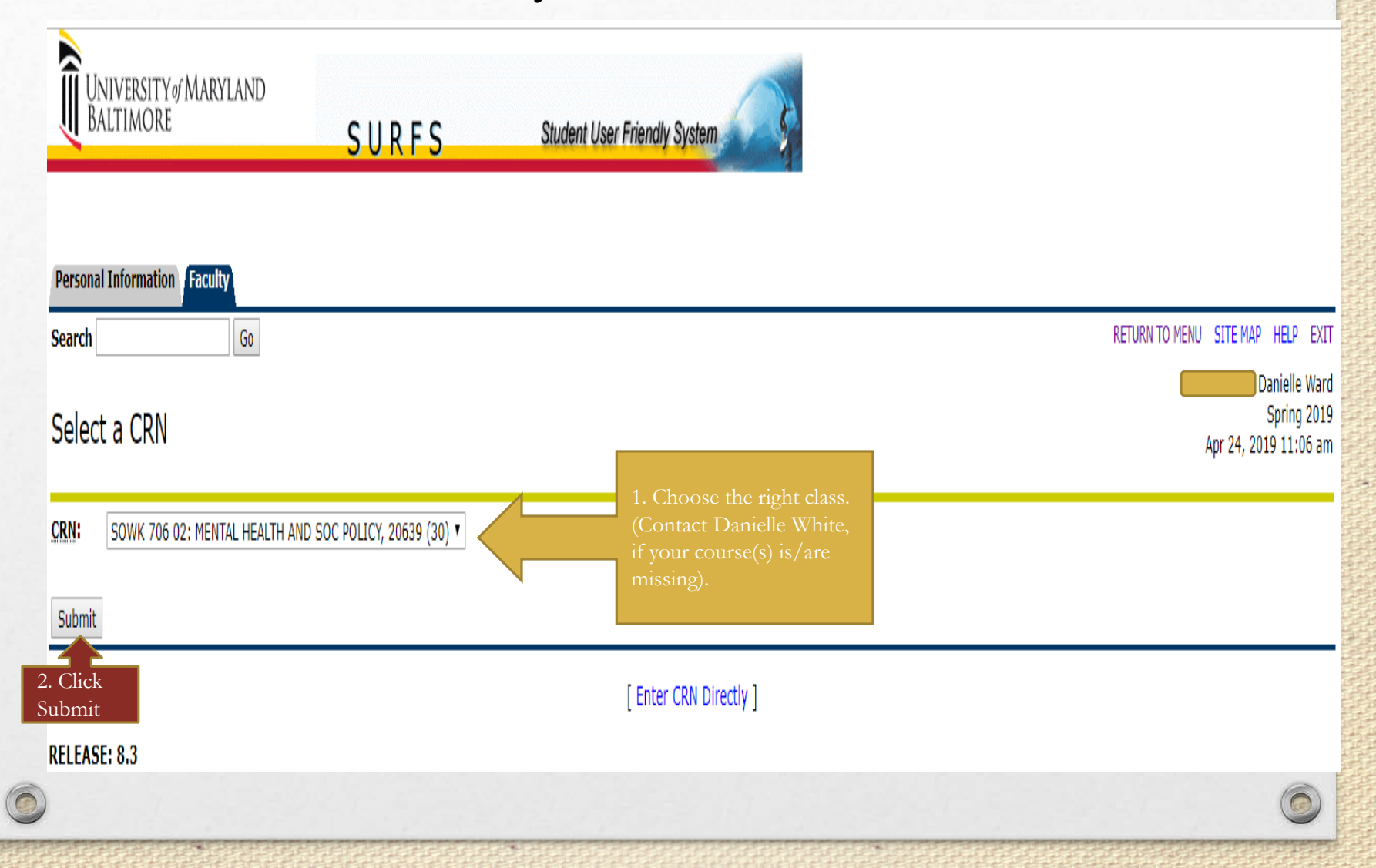

#### Sample - Detailed Class List

| Detail Class List                                                                                                    |                                                                                                    |                                                                                                    |                     |
|----------------------------------------------------------------------------------------------------|----------------------------------------------------------------------------------------------------|----------------------------------------------------------------------------------------------------|---------------------|
| Record Student Name                                                                                                    | ID                                                                                                    | Registration Status                                                                                      | Registration Number |
| Number                                                                                                    |                                                                                                    | **Wob Dogistorod**                                                                                       | 12                  |
| I                                                                                                    |                                                                                                    | web Registered                                                                                           | 12                  |
| Current Program                                                                                                    |                                                                                                    |                                                                                                    |                     |
| Master of Social Work                                                                                                    |                                                                                                    |                                                                                                    |                     |
| Level:                                                                                                    | School of S                                                                                                    | ocial Work                                                                                               |                     |
| Program:                                                                                                    | Social Work                                                                                                    | Advanced Standing                                                                                        |                     |
| Admit Term:                                                                                                    | Fall 2018                                                                                                    |                                                                                                    |                     |
| Admit Type:                                                                                                    | Social Work                                                                                                    | Adv Standing FT                                                                                          |                     |
| Catalog Term:                                                                                                    | Fall 2018                                                                                                    |                                                                                                    |                     |
| College:                                                                                                    | School of S                                                                                                    | ocial Work                                                                                               |                     |
| Major and Department:                                                                                                    | Social Work                                                                                                    | <, Social Work                                                                                           |                     |
| Credits: 3.000 Record Student Name Number                                                                                                    | ID                                                                                                    | Registration Status                                                                                      | Registration Number |
|                                                                                                    |                                                                                                    |                                                                                                    |                     |
| 2                                                                                                    |                                                                                                    | **Web Registered**                                                                                       | 2                   |
| 2<br>Current Program                                                                                                    |                                                                                                    | **Web Registered**                                                                                       | 2                   |
| 2<br>Current Program<br>Master of Social Work                                                                                                    |                                                                                                    | **Web Registered**                                                                                       | 2                   |
| 2<br>Current Program<br>Master of Social Work<br>Level:                                                                                                    | School of S                                                                                                    | **Web Registered**                                                                                       | 2                   |
| 2<br>Current Program<br>Master of Social Work<br>Level:<br>Program:                                                                                                    | School of S<br>Social Work                                                                                       | **Web Registered**<br>ocial Work                                                                         | 2                   |
| 2<br>Current Program<br>Master of Social Work<br>Level:<br>Program:<br>Admit Term:                                                                                              | School of S<br>Social Work<br>Fall 2017                                                                          | **Web Registered**                                                                                       | 2                   |
| 2<br>Current Program<br>Master of Social Work<br>Level:<br>Program:<br>Admit Term:<br>Admit Type:                                                                               | School of S<br>Social Work<br>Fall 2017<br>Social Work                                                           | **Web Registered**                                                                                       | 2                   |
| 2<br>Current Program<br>Master of Social Work<br>Level:<br>Program:<br>Admit Term:<br>Admit Type:<br>Catalog Term:                                                              | School of S<br>Social Work<br>Fall 2017<br>Social Work<br>Fall 2017                                              | **Web Registered**                                                                                       | 2                   |
| 2<br>Current Program<br>Master of Social Work<br>Level:<br>Program:<br>Admit Term:<br>Admit Type:<br>Catalog Term:<br>College:                                                  | School of S<br>Social Work<br>Fall 2017<br>Social Work<br>Fall 2017<br>School of S                               | **Web Registered**                                                                                       | 2                   |
| 2<br>Current Program<br>Master of Social Work<br>Level:<br>Program:<br>Admit Term:<br>Admit Type:<br>Catalog Term:<br>College:<br>Major and Department:                         | School of S<br>Social Work<br>Fall 2017<br>Social Work<br>Fall 2017<br>School of S<br>Clinical Soc               | **Web Registered**                                                                                       | 2                   |
| 2<br>Current Program<br>Master of Social Work<br>Level:<br>Program:<br>Admit Term:<br>Admit Type:<br>Catalog Term:<br>College:<br>Major and Department:<br>Major Concentration: | School of S<br>Social Work<br>Fall 2017<br>Social Work<br>Fall 2017<br>School of S<br>Clinical Soc<br>Behavioral | **Web Registered**<br>ocial Work<br>c<br>Foundation FT<br>ocial Work<br>tial Work, Social Work<br>Health | 2                   |

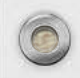

|                                                                                                    | Samp                                                                                                    | le - S                                                                                   | Summa                                                                                          | ry Class                              | s Lis                   | t                |                                                       |  |
|----------------------------------------------------------------------------------------------------|----------------------------------------------------------------------------------------------------|------------------------------------------------------------------------------------------|------------------------------------------------------------------------------------------------|---------------------------------------|-------------------------|------------------|-------------------------------------------------------|--|
| UNIVERSITY of MA<br>BALTIMORE                                                                                                    | ryland<br>S U R                                                                                                    | ۶S                                                                                       | Student User Friendly System                                                                   |                                       |                         |                  |                                                       |  |
| Personal Information Fac                                                                                                    | ulty                                                                                                    |                                                                                          |                                                                                                |                                       |                         |                  |                                                       |  |
| earch<br>Summary Class L                                                                                                    | ist                                                                                                    |                                                                                          |                                                                                                |                                       |                         | RETURN           | Danielle Ward<br>Spring 2019<br>Apr 24, 2019 11:19 am |  |
|                                                                                                    |                                                                                                    |                                                                                          |                                                                                                | major or department in his/her prima  | arv or secondary curri  | culum 2) The     | e student has a program, level                        |  |
| An asterisk will appear ne                                                                                                    | kt to the appropriate field if any of th                                                                                                    | e following conditions exis                                                              | ist: 1) The student has more than one                                                          | : major or department in ms/ner prima | ary or secondary curri  | conditin zy rite | e student has a program, level,                       |  |
| An asterisk will appear ne<br>college, or degree in the s                                                                                                    | kt to the appropriate field if any of th<br>econdary curriculum that is different                                                                                                    | e following conditions exis<br>from that in his/her prima                                | ist: 1) The student has more than one<br>ary curriculum.                                       | major or department in his/ner prima  | ary or secondary curre  | 2, 10            | e student nas a program, iever,                       |  |
| An asterisk will appear ne<br>college, or degree in the s<br>the word Confidential app                                                                                                    | kt to the appropriate field if any of th<br>econdary curriculum that is different<br>ars next to a student's name, the pe                                                                                          | e following conditions exis<br>from that in his/her prima<br>rsonal information is to be | ist: 1) The student has more than one<br>lary curriculum.<br>le kept confidential.             | major or department in his ner prima  | a y or secondary carrie |                  | e student nas a program, rever,                       |  |
| An asterisk will appear ne<br>college, or degree in the s<br>the word Confidential app<br><b>ourse Information</b>                                                                                                    | kt to the appropriate field if any of th<br>econdary curriculum that is different<br>ars next to a student's name, the pe                                                                                          | e following conditions exis<br>from that in his/her prima<br>rsonal information is to be | ist: 1) The student has more than one<br>lary curriculum.<br>le kept confidential.             | major oʻ department in nismer prima   | ny or secondary cann    | 2) 11            | e scudenc nas a program, rever,                       |  |
| An asterisk will appear ne<br>college, or degree in the s<br>f the word Confidential app<br>course Information                                                                                                    | ct to the appropriate field if any of th<br>econdary curriculum that is different<br>ars next to a student's name, the pe<br>OC POLICY - SOWK 706 02                                                               | e following conditions exis<br>from that in his/her prima<br>rsonal information is to be | ist: 1) The student has more than one<br>lary curriculum.<br>le kept confidential.             | major of department in his ner prima  | ny or secondary cann    |                  | e scudent nas a program, rever,                       |  |
| An asterisk will appear ne<br>college, or degree in the<br>f the word Confidential app<br>ourse Information<br>IENTAL HEALTH AND S<br>CRN: 20639<br>Duration: Jan 22 20                                                                                                    | ct to the appropriate field if any of th<br>econdary curriculum that is different<br>ars next to a student's name, the pe<br>OC POLICY - SOWK 706 02<br>19 - May 17 2019                                           | e following conditions exis<br>from that in his/her prima<br>rsonal information is to be | st: 1) The student has more than one<br>lary curriculum.<br>le kept confidential.              | major oʻ department in nismer prima   | ny of secondary cann    |                  | e scudent nas a program, rever,                       |  |
| An asterisk will appear ne<br>college, or degree in the s<br>the word Confidential approverse Information<br>IENTAL HEALTH AND S<br>RN: 20639<br>Inration: Jan 22, 20<br>tatus: Active                                                                                                    | kt to the appropriate field if any of th<br>econdary curriculum that is different<br>ars next to a student's name, the pe<br>OC POLICY - SOWK 706 02<br>19 - May 17, 2019                                          | e following conditions exis<br>from that in his/her prima<br>rsonal information is to be | st: 1) The student has more than one<br>lary curriculum.                                       | major oʻ department in nismer prima   | n y or secondary cann   |                  | e scudent nas a program, rever,                       |  |
| An asterisk will appear ne<br>college, or degree in the s<br>the word Confidential approverse Information<br>IENTAL HEALTH AND S<br>IRN: 20639<br>Puration: Jan 22, 20<br>itatus: Active                                                                                                    | kt to the appropriate field if any of th<br>econdary curriculum that is different<br>ars next to a student's name, the pe<br>OC POLICY - SOWK 706 02<br>19 - May 17, 2019                                          | e following conditions exis<br>from that in his/her prima<br>rsonal information is to be | ist: 1) The student has more than one<br>lary curriculum.<br>le kept confidential.             | major oʻ department in nismer prima   | n y or secondary cann   |                  | e scudent nas a program, rever,                       |  |
| An asterisk will appear ne<br>college, or degree in the<br>f the word Confidential apper<br>fourse Information<br>IENTAL HEALTH AND S<br>IRN: 20639<br>Duration: Jan 22, 20<br>Itatus: Active<br>nrollment Counts<br>Maximum                                                                               | kt to the appropriate field if any of th<br>econdary curriculum that is different<br>ars next to a student's name, the pe<br>OC POLICY - SOWK 706 02<br>19 - May 17, 2019                                          | e following conditions exis<br>from that in his/her prima<br>rsonal information is to be | st: 1) The student has more than one<br>lary curriculum.                                       | major oʻ department in nismer prima   | ny of secondary cann    |                  | e scudent nas a program, rever,                       |  |
| An asterisk will appear ne<br>college, or degree in the<br>f the word Confidential appear<br>fourse Information<br>MENTAL HEALTH AND S<br>CRN: 20639<br>Duration: Jan 22, 20<br>Status: Active<br>Infollment Counts<br>Maximum A<br>Enrollment: 29<br>Cross List: 0                                        | kt to the appropriate field if any of th<br>econdary curriculum that is different<br>ars next to a student's name, the pe<br>OC POLICY - SOWK 706 02<br>19 - May 17, 2019<br>International Remaining<br>0 -1<br>0  | e following conditions exis<br>from that in his/her prima<br>rsonal information is to be | st: 1) The student has more than one<br>lary curriculum.<br>le kept confidential.              | major oʻ department in nisher prima   | n y or secondary cann   |                  | e scudent nas a program, rever,                       |  |
| An asterisk will appear ne<br>college, or degree in the s<br>f the word Confidential approverse Information<br>IENTAL HEALTH AND S<br>IRN: 20639<br>Duration: Jan 22, 20<br>itatus: Active<br>Inrollment Counts<br>Maximum J<br>inrollment: 29<br>iross List: 0                                            | kt to the appropriate field if any of th<br>econdary curriculum that is different<br>ars next to a student's name, the pe<br>OC POLICY - SOWK 706 02<br>19 - May 17, 2019<br>Actual Remaining<br>0 -1<br>0         | e following conditions exis<br>from that in his/her prima<br>rsonal information is to be | st: 1) The student has more than one<br>lary curriculum.                                       | major oʻ department in nisher prima   | n y or secondary cann   |                  | e suudent nas a program, rever,                       |  |
| An asterisk will appear ne<br>college, or degree in the s<br>f the word Confidential app<br>Course Information<br>MENTAL HEALTH AND S<br>CRN: 20639<br>Duration: Jan 22, 20<br>Status: Active<br>Enrollment Counts<br>Maximum A<br>Enrollment: 29<br>Cross List: 0<br>Cummary Class List<br>Record Student | kt to the appropriate field if any of th<br>econdary curriculum that is different<br>ars next to a student's name, the pe<br>OC POLICY - SOWK 706 02<br>19 - May 17, 2019<br>Actual Remaining<br>0 -1<br>0<br>Name | e following conditions exis<br>from that in his/her prima<br>rsonal information is to be | st: 1) The student has more than one<br>lary curriculum.<br>e kept confidential.<br>Reg Status | Level                                 | Credits                 | Final            | Grade Detail                                          |  |